**Clearing Cache** 

Depending on the Browser you use (examples are for Google Chrome) select on the browser name on the menu bar and the performance menu drops down.

1. Select 'Clear Browsing Data'

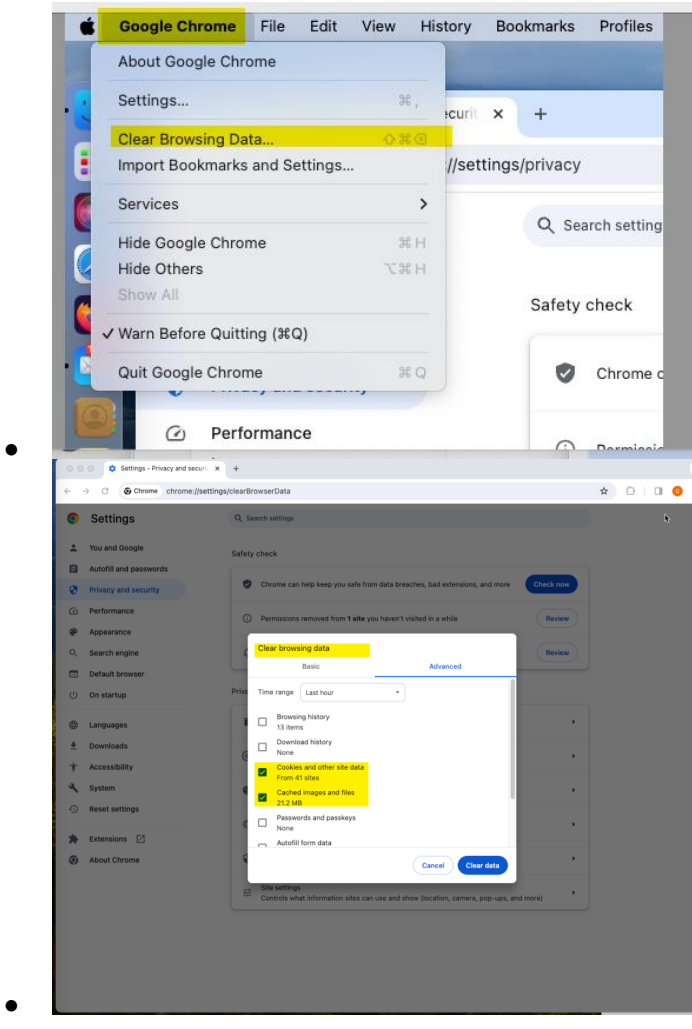

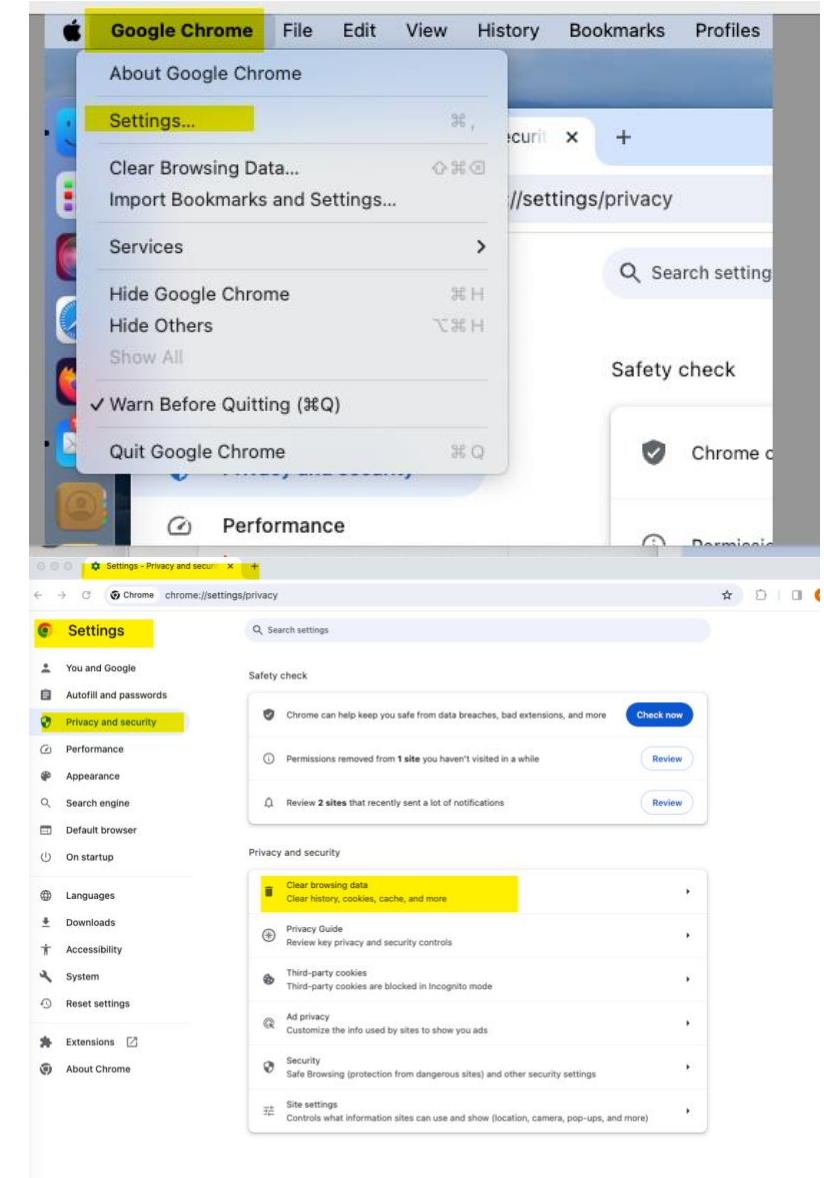

•

•

2. OR you can go right to SETTINGS, then privacy and security, then clear browsing data

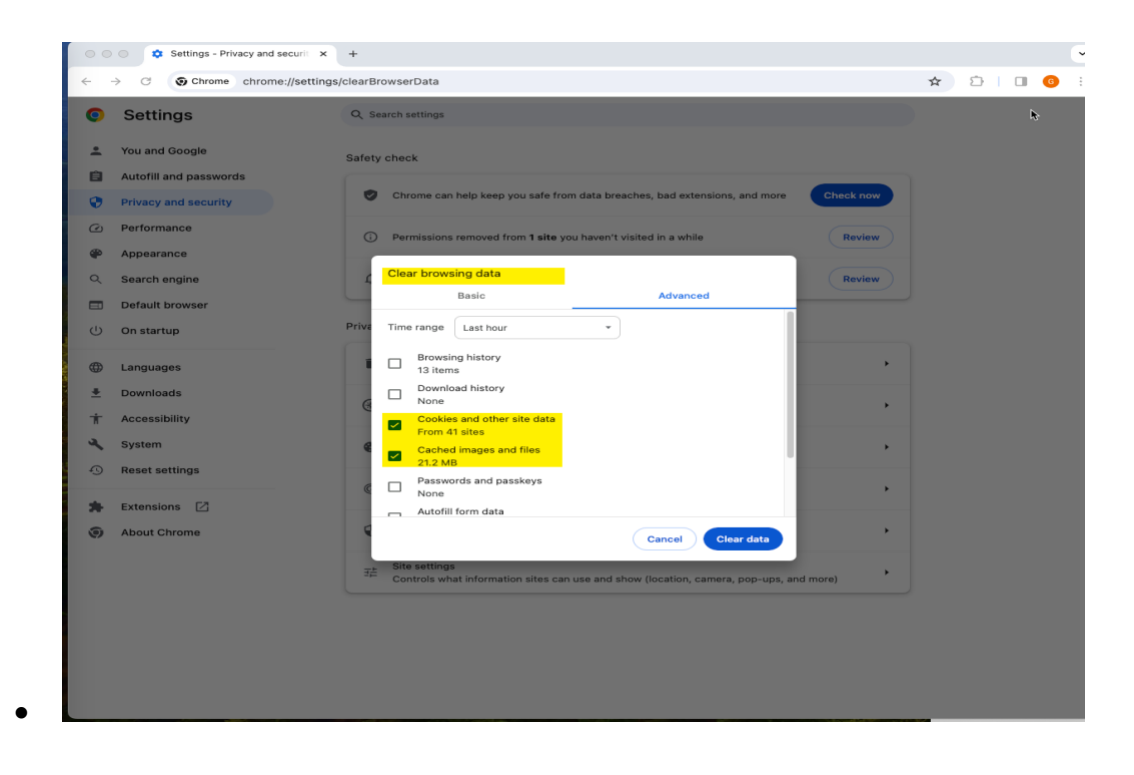